# <u>คู่มือการเข้าใช้งานระบบ</u> การขอรับบริการทางออนไลน์ E-service

- 1. เข้าเว็บไซต์ www.phomakkhaeng.go.th/
- 2. คลิกเลือกเมนู E-service

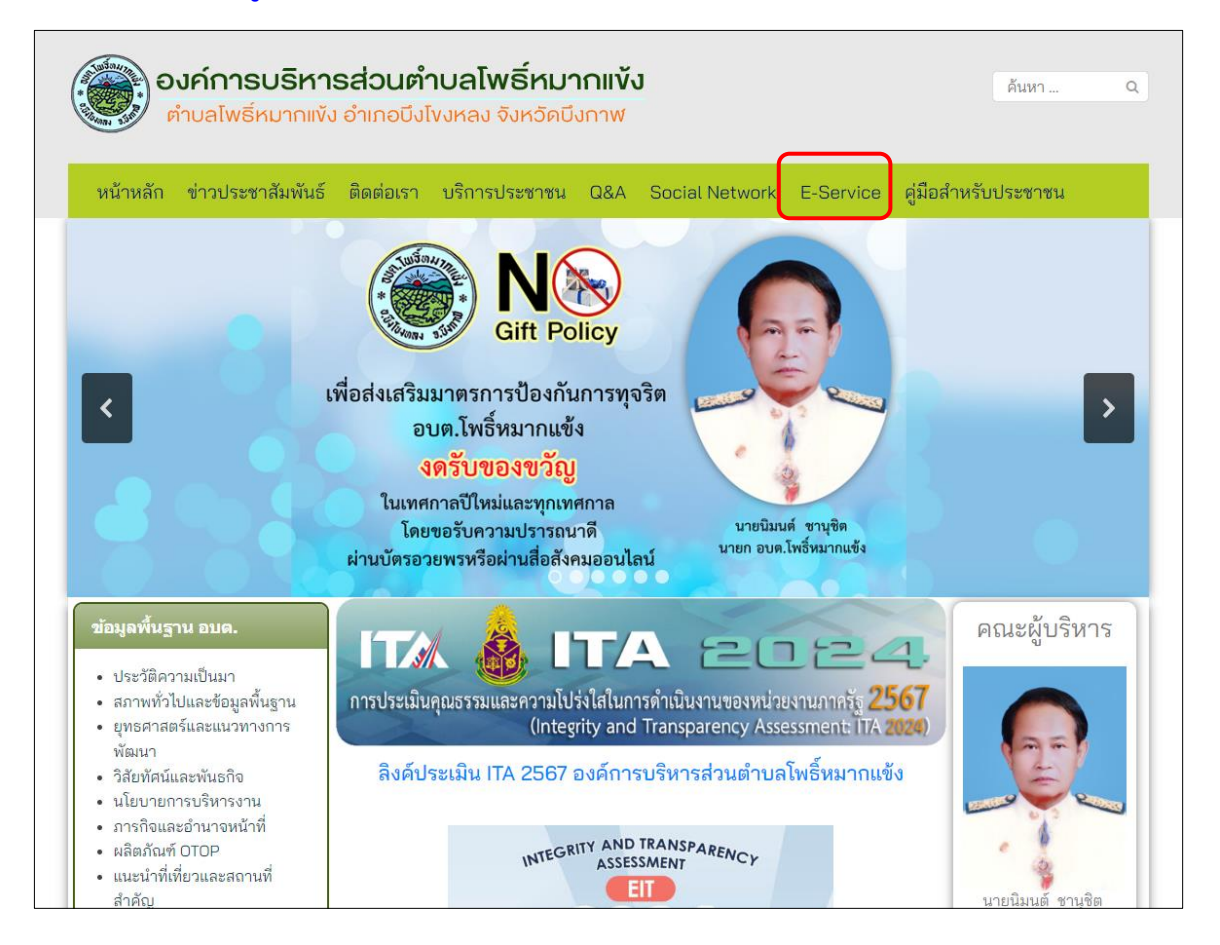

#### 3. รายละเอียดระบบบริการประชาชน Online

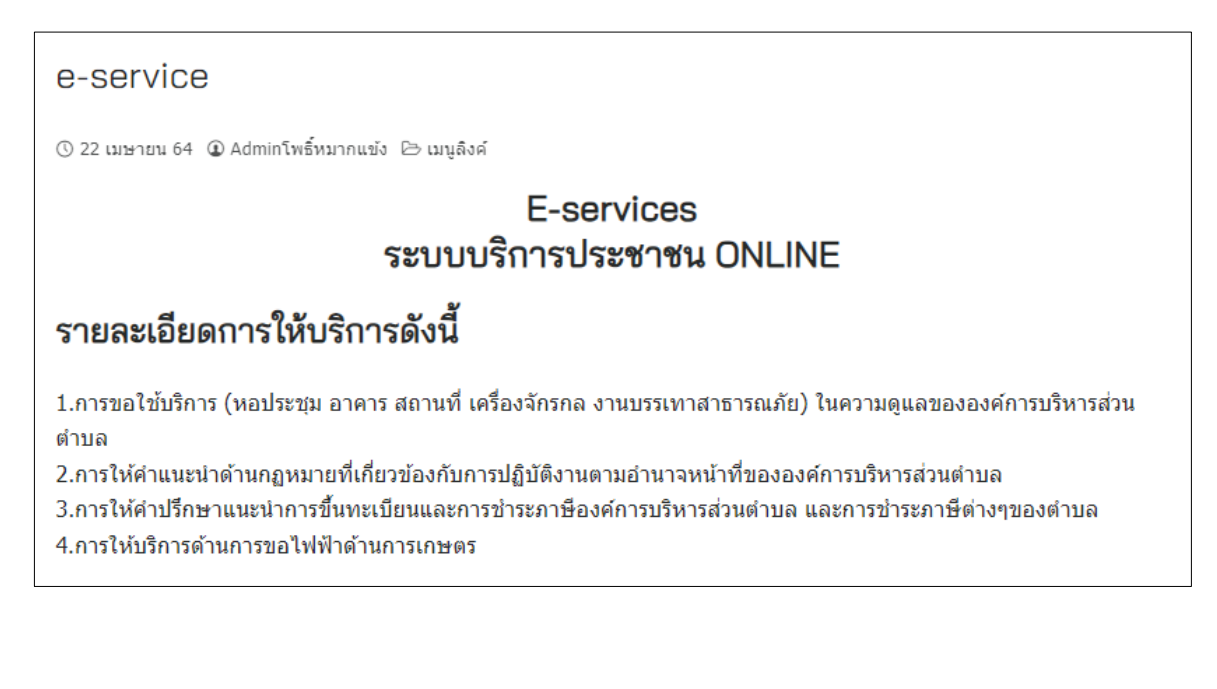

## 4. กรอกข้อมูลทั่วไปของผู้ขอรับบริการ ให้ครบทุกช่อง

| ชื่อ *              | นามสกุล *  | อายุ                        | อายุ *                                   |  |
|---------------------|------------|-----------------------------|------------------------------------------|--|
| ชื่อ                | นามสกุล    | กร                          | อกอายุ                                   |  |
| เบอร์โทรศัพท์ *     |            | บุคคลอ้างอิง / กรณีที่ติดเ  | ต่อกลับไม่ได้                            |  |
| เบอร์โทรศัพท์มือถือ |            | ชื่อบุคคลที่สามารถดิดต่อได้ |                                          |  |
| อยู่บ้านเลขที่ *    | ชื่อบ้าน * | หมู่ที่ *                   | ตำบล *                                   |  |
|                     |            | - กรุณาเลือกหมู่-           | <ul> <li>〇 โพธิ์หมากแข้ง     </li> </ul> |  |
| อำเภอ *             | จังหวัด *  |                             |                                          |  |
| 🔿 บึงโขงหลง         | ⊖ บึงกาฬ   |                             |                                          |  |

### 5. เลือกหัวข้อด้านการบริการ

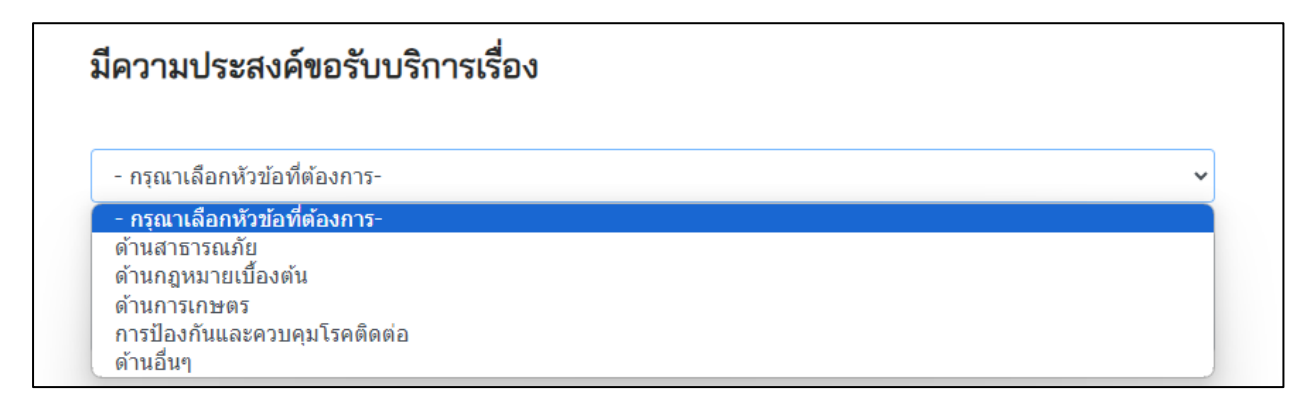

### 6. กดยืนยันการลงทะเบียนการขอรับบริการ รอเจ้าหน้าที่ติตต่อกลับ

| 1 | ยืนยันข้อมูล *                                           |  |
|---|----------------------------------------------------------|--|
|   | 🗆 ข้าพเจ้าขอรับรองว่าข้อความข้างต้นเป็นความจริงทุกประการ |  |
|   | ยืนยันการลงทะเบียนการขอรับบริการ                         |  |